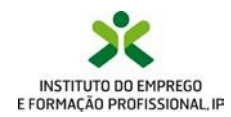

# iefponline O seu balcão único de emprego

## **Guia de Apoio** Utilização do Espaço Orientação

**Outubro / 2020** 

### ÍNDICE

| Aceder ao Espaço Orientação                                                                                                   | 3  |
|----------------------------------------------------------------------------------------------------|----|
| Efetuar um novo registo no Espaço Orientação                                                                                  | 5  |
| Transferir o perfil de utilizador, os exercícios realizados e documentos guardados no Portal<br>Vi@s para o Espaço Orientação | 7  |
| Alteração do perfil de utilizador do Espaço Orientação                                                                        | 10 |
| Aceder aos exercícios e documentos                                                                                            | 12 |
| Upload / carregamento de documentos para o Espaço Orientação                                                                  | 12 |
| Guardar diferentes versões dos exercícios/atividades                                                                          | 12 |
| ANEXO - Acesso aos recursos de Orientação Profissional no iefponline                                                          | 13 |

#### Aceder ao Espaço Orientação

X iefponline

Se já é utilizador do iefponline deve aceder a <u>https://iefponline.iefp.pt/IEFP</u>, autenticar-se com as credenciais de acesso que já possui e depois selecionar o perfil "Candidato" para aceder à sua Área de Gestão. Seguidamente, selecione a opção "Espaço Orientação" no menu lateral esquerdo para aceder aos conteúdos e funcionalidades deste espaço.

| ×      | <b>iefp</b> online             | Cidadão | Empregador | Apoios & Incentivos                                                                                         | RGPD                                            | ALERTAS                                                             |                                                                                                    |
|--------|--------------------------------|---------|------------|----------------------------------------------------------------------------------------------------|-------------------------------------------------|---------------------------------------------------------------------|----------------------------------------------------------------------------------------------------|
| Início | > Área de Gestão > Vista Geral | _       |            |                                                                                                    |                                                 |                                                                     |                                                                                                    |
| Áre    | ea de Gestão                   | Vista   | Geral      |                                                                                                    |                                                 |                                                                     |                                                                                                    |
| ٥      | Vista Geral                    |         | Neg        | ste portal poderá, desig                                                                                    | nadament                                        | e!                                                                  |                                                                                                    |
| ų      | Comunicações                   | i       |            | <ul> <li>efectuar a gestão do(s) sei</li> </ul>                                                             | u(s) currículo                                  | os. O portal lefponlir                                              | ne possibilita a criação, visualização,                                                                           |
|        | Meus Currículos                |         |            | alteração e anulação de c<br>principal e ficará disponív<br>outros currículos, permite                      | urrículo(s). A<br>el para consi<br>albe aiustar | o criar o primeiro cu<br>ulta por parte de po<br>os dados às suas p | urrículo, este será considerado como<br>itenciais empregadores. A criação de<br>ecessidades podendo ainda indicar |
|        | Minhas Ofertas                 |         |            | que um determinado currí                                                                                    | culo passa a                                    | ser o principal;                                                    | registar previamente os seus dados                                                                                |
| 1      | Candidaturas a Apoios          |         |            | pessoais ou dados de Ut<br>designadamente, candida                                                          | ente. Depois<br>tar-se a ofert                  | as de emprego ou re                                                 | o candidato(a) a emprego, poderá,<br>querer prestações de desemprego;                                             |
| 1.     | Emprego                        |         |            | <ul> <li>Caso resida fora de Port<br/>candidatar-se às ofertas de</li> </ul>                                | ugal pode i<br>eempregodi                       | igualmente resgista<br>sponíveis neste port                         | r-se como candidato a emprego e<br>tal;                                                                           |
| 0      | Pedidos de Contacto            |         |            | <ul> <li>no Espaço Orientação, in<br/>relacionais, criativas, de g<br/>aprendizagem: conhecer-s</li> </ul>  | dentificar as<br>estão do tem<br>se melhor a s  | competências que<br>po, de tomada de de<br>i próprio, explorar p    | 2 possui e melhorar competências<br>ecisão, de gestão da informação e de<br>profissões e descobrir oportunidades  |
| 47     | Agendamento Online             |         |            | de qualificação e de traba<br>anúncios e a comporta                                                         | alho; aprendo<br>r-se em ent                    | er a procurar trabal<br>trevistas de empre                          | ho, elaborar currículos, responder a<br>:go; verificar se possui um perfil                                        |
|        | Passaporte Qualifica           |         |            | empreendedor, desenvolv                                                                                     | ê-loesabero<br>osubsídio                        | como criar uma emp                                                  | resa.<br>este portal Não se esquera de                                                                            |
| Å      | Espaço Orientação              |         |            | previamente registar o<br>atrasos.                                                                          | seu IBAN n                                      | a <u>Segurança Socia</u>                                            | <u>l Direta</u> para receber o apoio sem                                                                          |
|        | Dê-nos a sua opinião           |         |            | <ul> <li>A partir de 1 de Outubro d<br/>da Segurança Social Direi<br/>efetuar autenticação por O</li> </ul> | e 2020 deve<br>ta. Caso aind<br>Cartão de Cid   | efetuar a autenticad<br>la não tenha senha<br>adão e Chave Móvel    | ão no iefponline com as credenciais<br>solicite a sua. Pode também ainda<br>Digital.                              |
|        | 3 💽 🕑                          |         |            |                                                                                                    |                                                 |                                                                     |                                                                                                    |

## X iefponline

Se ainda não é utilizador do iefponline deverá previamente efetuar o seu registo em <u>https://iefponline.iefp.pt/IEFP</u>. A documentação de apoio a este processo está disponível no Portal do IEFP, em <u>https://www.iefp.pt/servicos-online</u> (Guia de Apoio à credenciação no Portal) e no iefponline em <u>https://iefponline.iefp.pt/IEFP/authentication/loginUser.jsp</u> (Tutorial de autenticação).

#### Note que:

• A informação "Regista e gere a sua inscrição para emprego" que surge associada ao perfil "Candidato" não é uma obrigatoriedade, refere apenas uma possibilidade e é apresentada por defeito. O acesso ao "Espaço Orientação" não requer que se inscreva para emprego.

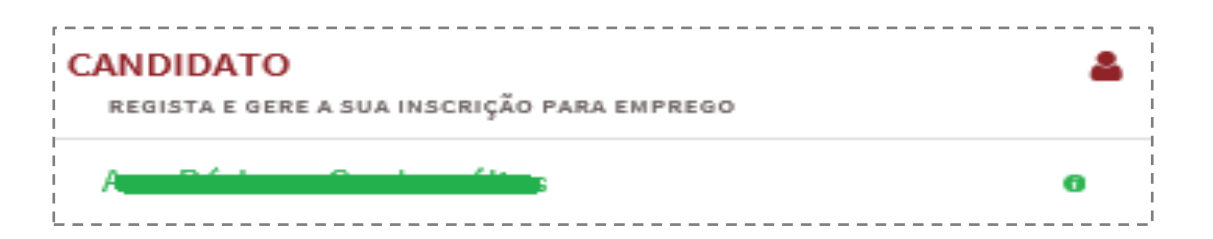

Em qualquer dos casos, no seu primeiro acesso à página "Espaço Orientação" do iefponline deverá optar por uma das seguintes ações mutuamente exclusivas:

- Efetuar um novo registo no Espaço Orientação (botão "Novo Registo");
- <u>ou transferir para o novo "Espaço Orientação" o seu perfil Vi@s, os exercícios que tinha</u> <u>realizado no Portal Vi@s e os documentos que nele tinha guardados</u> (opção de menu "Transferir exercícios/documentos do Vi@s").

#### Efetuar um novo registo no Espaço Orientação

Se não era utilizador do Portal Vi@s ou se já era, mas não pretende transferir para o Espaço Orientação o perfil que tinha nesse portal, nem os exercícios lá realizados e os documentos guardados, deverá efetuar um "Novo Registo". Para isso deverá proceder da seguinte forma:

 1 – No canto inferior direito da página "Espaço Orientação", ainda no formulário "Transferir exercícios/documentos", clicar no botão "Novo Registo".

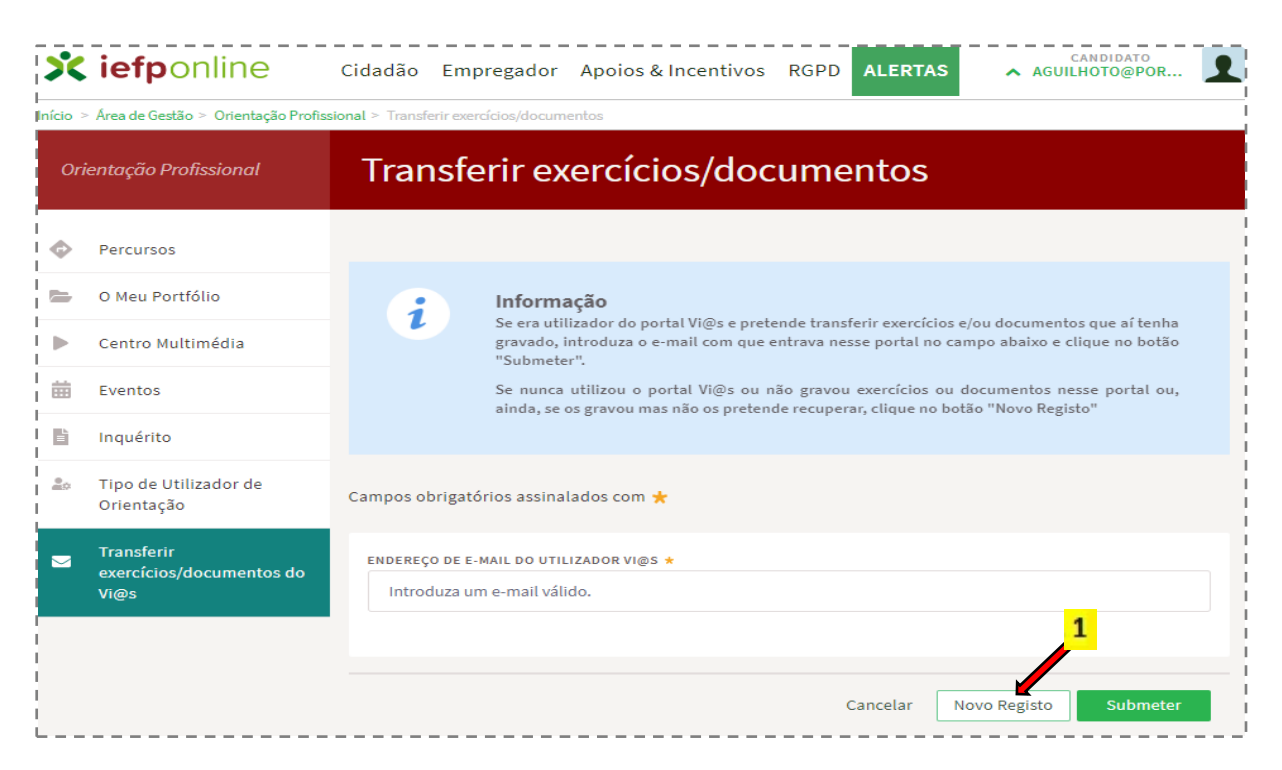

 2 – Será apresentado o formulário "Registo Espaço Orientação", para recolha de novos dados de caracterização e onde deverá completar a informação nos campos ainda não preenchidos.

No caso de alguma da informação solicitada já estar registada no iefponline, ela é apresentada sem possibilidade de alteração. Caso contrário, os campos estrarão editáveis para preenchimento obrigatório.

Na lista de valores do campo "Tipo de Utilizador de Orientação" deverá selecionar o perfil que pretende assumir, entre os seguintes disponíveis:

- Estudante
- Trabalhador
- Desempregado
- Encarregados de Educação / Pais
- Professor
- Técnico de Orientação do IEFP
- Técnico de Orientação externo ao IEFP
- Técnico de Emprego / Formação do IEFP
- Outro

 3 – Clicar sobre o botão "Submeter" para concluir a ação após ter preenchido todos os campos obrigatórios.

| Ori         | entação Profissional                                         | Registo Espaço Orientação                                                                                                    |
|-------------|--------------------------------------------------------------|----------------------------------------------------------------------------------------------------|
|             | Percursos<br>O Meu Portfólio<br>Centro Multimédia<br>Eventos | <ul> <li>Informação</li> <li>De forma a completar o seu registo no Espaço Orientação, deverá indicar o seu perfil de<br/>utilização, assim como concordar com os termos e condições de utilização do site.</li> </ul> |
| 6           | Inquérito                                                    | Campos obrigatórios assinalados com 🛨                                                                                                    |
|             | Orientação                                                   | aguilhoto@portugalmaiLpt DATA DE NASCIMENTO *                                                                                                    |
| 1           |                                                              | 1973 - 07 - 28<br>HABILITAÇÕES ESCOLARES *<br>Licenciatura                                                                                                    |
| 1<br>1<br>1 |                                                              | TIPO DE UTILIZADOR DE ORIENTAÇÃO * Selecione *                                                                                                    |
| 1           |                                                              | Certifico que li e concordo com os termos e condições de utilização deste site. *                                                                                                    |
|             |                                                              | - Cancelar Submeter                                                                                                    |

**4** – Ao submeter o formulário preenchido será apresentada no ecrã uma mensagem informando que o processo de registo foi realizado com sucesso.

|                | Registo Espaço Orientação                                              |
|----------------|------------------------------------------------------------------------|
|                | Sucesso no Registo                                                     |
| <br> <br> <br> | Aceda e explore os diversos <b>Percursos</b> que tem à sua disposição. |
|                | Construa o seu percurso.                                               |

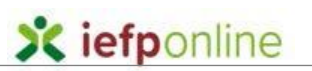

## Transferir o perfil de utilizador, os exercícios realizados e documentos guardados no Portal Vi@s para o Espaço Orientação

Se já era utilizador do Portal Vi@s e pretende recuperar exercícios e/ou documentos que já tinha gravado nesse portal, poderá migrá-los para o "Espaço Orientação" da sua área do iefponline. Para tal deve proceder conforme seguidamente indicado:

- 1 Após autenticar-se no iefponline selecione o perfil "Candidato" para aceder à sua Área de Gestão.
- 2 No ecrã da área de Gestão selecione a opção "Espaço Orientação" no menu lateral esquerdo para aceder aos conteúdos e funcionalidades deste Espaço.
- 3 No menu lateral esquerdo selecione a opção "Transferir exercícios/documentos do Vi@s".
- 4 No campo "ENDEREÇO DE E-MAIL DO UTILIZADOR VI@S" introduza o e-mail que tinha associado à sua conta Vi@s e que lhe servia como identificação de utilizador para entrar nesse portal.
- 5 Por fim clique sobre o botão "Submeter" para executar o processo de transferência.

| Orientação Profissional |                                                | Transferir exercícios/documentos                                                                                                    |
|-------------------------|------------------------------------------------|----------------------------------------------------------------------------------------------------|
| ¢                       | Percursos                                      |                                                                                                    |
| -                       | O Meu Portfólio                                | Informação                                                                                                    |
| Þ                       | Centro Multimédia                              | Se era utilizador do portal Vi@s e pretende transferir exercícios e/ou documentos que aí<br>tenha gravado, introduza o e-mail com que entrava nesse portal no campo abaixo e clique no<br>botão "Submeter". |
| ▦                       | Eventos                                        | Se nunca utilizou o portal Vi@s ou não gravou exercícios ou documentos nesse portal ou,                                                                                                    |
| в                       | Inquérito                                      | anida, se os gravou mas não os pretenue recuperar, cuque no botão "Novo Registo                                                                                                    |
| 000                     | Tipo de Utilizador de<br>Orientação <b>3</b>   | Campos obrigatórios assinalados com 🜟                                                                                                    |
|                         | Transferir<br>exercícios/documentos do<br>Vi@s | A<br>ENDEREÇO DE E-MAIL DO UTILIZADOR VI@S *<br>Introduza um e-mail válido.                                                                                                    |
|                         |                                                | 5                                                                                                    |
|                         |                                                | Cancelar Novo Registo                                                                                                    |

 6 – Se introduziu corretamente o e-mail que tinha associado à sua conta do Portal Vi@s, serlhe-á apresentada no ecrã uma mensagem informando que o processo de transferência dos seus conteúdos foi efetuado com sucesso.

| Or        | ientação Profissional            | Transferir exercícios/documentos                                        |  |
|-----------|----------------------------------|-------------------------------------------------------------------------|--|
| ¢         | Percursos                        |                                                                         |  |
| -         | O Meu Portfólio                  | Sucesso                                                                 |  |
| ►         | Centro Multimédia                | Pedido de transferência de exercícios/documentos do Vi@s efetuado com   |  |
| <b></b>   | Eventos                          | sucesso. Enviámos para a sua caixa de correio eletrónico um e-mail para |  |
| в         | Inquérito                        | commação.                                                               |  |
| <u></u> 0 | Tipo de Utilizador de Orientação | Caso não receba o e-mail de confirmação, verifique no Spam.             |  |
|           |                                  | €<br>E-MAIL                                                             |  |
|           |                                  | xxx@mail.xxx                                                            |  |
|           |                                  | **                                                                      |  |
|           |                                  |                                                                         |  |
| <br>      |                                  | Voltar ao Topo da página                                                |  |
|           |                                  |                                                                         |  |

**Note que** se o e-mail introduzido estiver incorreto, ou não existir, receberá respetivamente a mensagem "E-mail inválido" ou "O email introduzido não existe associado a uma conta Vi@s".

7 – Para finalizar o processo irá receber um email no endereço que utilizou para a transferência dos seus conteúdos do Portal Vi@s, devendo confirmar clicando sobre o link indicado.

| <ul> <li>iefponline@iefp.pt</li> <li>Para xxx@mail.xxx</li> <li>Cc</li> <li>ITST] - EMAIL: xxx@mail.xxx</li> <li>O pedido de transferência de exercícios/documentos do Vi@s foi efetuado com sucesso.</li> <li>De modo a concluir a transferência carregue aqui. 7</li> <li>Em caso de dúvidas, questões ou comentários, por favor contacte-nos através</li> <li>Do Centro de Contacto 300 010 001 (disponível todos os dias úteis, das 8 às 20 horas)</li> <li>Da página <u>e-Balcão</u>, disponível no portal do IEFP.</li> <li>Este e-mail foi enviado por um sistema automático.</li> </ul> | Verificação de utilizador Espaço Orientação                                                                                                    |
|----------------------------------------------------------------------------------------------------|----------------------------------------------------------------------------------------------------|
| <ul> <li>[TST] - EMAIL: <u>XXX@mail.xxx</u></li> <li>O pedido de transferência de exercícios/documentos do Vi@s foi efetuado com sucesso.</li> <li>De modo a concluir a transferência carregue <u>aqui</u>. 7</li> <li>Em caso de dúvidas, questões ou comentários, por favor contacte-nos através</li> <li>Do Centro de Contacto 300 010 001 (disponível todos os dias úteis, das 8 às 20 horas)</li> <li>Da página <u>e-Balcão</u>, disponível no portal do IEFP.</li> <li>Este e-mail foi enviado por um sistema automático.</li> </ul>                                                      | iefponline@iefp.pt<br>Para xxx@mail.xxx<br>Cc                                                                                                    |
| <ul> <li>[TST] - EMAIL: <u>XXX@mail.xXX</u></li> <li>O pedido de transferência de exercícios/documentos do Vi@s foi efetuado com sucesso.</li> <li>De modo a concluir a transferência carregue <u>aqui</u>. 7</li> <li>Em caso de dúvidas, questões ou comentários, por favor contacte-nos através</li> <li>Do Centro de Contacto 300 010 001 (disponível todos os dias úteis, das 8 às 20 horas)</li> <li>Da página <u>e-Balcão</u>, disponível no portal do IEFP.</li> <li>Este e-mail foi enviado por um sistema automático.</li> </ul>                                                      | R · · · 1 · · · 2 · · · 3 · · · 4 · · · 5 · · · 6 · · · 7 · · · 8 · · · 9 · · · 10 · · · 11 · · · 12 · · · 13 · · · 14 · · · 15                                             |
| <ul> <li>O pedido de transferência de exercícios/documentos do Vi@s foi efetuado com sucesso.</li> <li>De modo a concluir a transferência carregue aqui. 7</li> <li>Em caso de dúvidas, questões ou comentários, por favor contacte-nos através</li> <li>Do Centro de Contacto 300 010 001 (disponível todos os dias úteis, das 8 às 20 horas)</li> <li>Da página <u>e-Balcão</u>, disponível no portal do IEFP.</li> <li>Este e-mail foi enviado por um sistema automático.</li> </ul>                                                                                                    | [TST] - EMAIL: xxx@mail.xxx                                                                                                    |
| <ul> <li>De modo a concluir a transferência carregue <u>aqui</u>. 7</li> <li>Em caso de dúvidas, questões ou comentários, por favor contacte-nos através</li> <li>Do Centro de Contacto 300 010 001 (disponível todos os dias úteis, das 8 às 20 horas)</li> <li>Da página <u>e-Balcão</u>, disponível no portal do IEFP.</li> <li>Este e-mail foi enviado por um sistema automático.</li> </ul>                                                                                                    | O pedido de transferência de exercícios/documentos do Vi@s foi efetuado com sucesso.                                                                                        |
| <ul> <li>Em caso de dúvidas, questões ou comentários, por favor contacte-nos através</li> <li>Do Centro de Contacto 300 010 001 (disponível todos os dias úteis, das 8 às 20 horas)</li> <li>Da página <u>e-Balcão</u>, disponível no portal do IEFP.</li> <li>Este e-mail foi enviado por um sistema automático.</li> </ul>                                                                                                    | De modo a concluir a transferência carregue <u>aqui</u> . <del>— 7</del>                                                                                                    |
| <ul> <li>Do Centro de Contacto 300 010 001 (disponível todos os dias úteis, das 8 às 20 horas)</li> <li>Da página <u>e-Balcão</u>, disponível no portal do IEFP.</li> <li>Este e-mail foi enviado por um sistema automático.</li> </ul>                                                                                                    | Em caso de dúvidas, questões ou comentários, por favor contacte-nos através                                                                                                 |
| Este e-mail foi enviado por um sistema automático.                                                                                                    | <ul> <li>Do Centro de Contacto 300 010 001 (disponível todos os dias úteis, das 8 às 20 horas)</li> <li>Da página <u>e-Balcão</u>, disponível no portal do IEFP.</li> </ul> |
|                                                                                                    | Este e-mail foi enviado por um sistema automático.                                                                                                    |
| Por favor, não responda a este e-mail. Obrigado                                                                                                    | Por favor, não responda a este e-mail. Obrigado                                                                                                    |

8 – O processo de transferência dos seus conteúdos do Portal Vi@s para o iefponline fica concluído com a apresentação de uma mensagem informativa de sucesso da operação.

| Or          | ientação Profissional            | Exercícios/documentos transferidos                               |
|-------------|----------------------------------|------------------------------------------------------------------|
| \$          | Percursos                        |                                                                  |
| -           | O Meu Portfólio                  | Sucesso                                                          |
|             | Centro Multimédia                | Os exercícios/documentos que tinha gravados no portal Vi@s foram |
|             | Eventos                          | transferidos para o "O Meu Portfólio" do Espaço Orientação.      |
| в           | Inquérito                        | Explore os diversos <b>Percursos</b> que tem à sua disposição.   |
| 20          | Tipo de Utilizador de Orientação | Continue a construir o seu próprio percurso.                     |
|             |                                  |                                                                  |
|             |                                  |                                                                  |
| <br> <br> - |                                  | Voltar ao Topo da página                                         |

A partir deste momento os seus Exercícios/documentos inicialmente guardados no Portal Vi@s passarão a estar disponíveis no seu Portfólio, no Espaço Orientação do iefponline, onde pode aceder clicando sobre a opção "O Meu Portfólio", existente no menu lateral esquerdo.

#### Note que:

- Se no seu primeiro acesso à página "Espaço Orientação" do iefponline optar por "Transferir Exercícios/documentos" que já tinha gravado no Portal Vi@s, o Espaço Orientação assumirá como "Tipo de Utilizador de Orientação" o perfil de utilizador com que se tinha registado naquele portal.
- Se estava registado no Portal Vi@s com o perfil "Entidade Empregadora" ao aceder ao iefponline não encontrará correspondência a esse perfil. Com a integração no iefponline, a informação e funcionalidades do Portal Vi@s passam a estar disponíveis apenas para os utilizadores com perfil de "Candidato" no iefponline, pelo que os utilizadores que estavam registados no Portal Vi@s, com o perfil "Entidade Empregadora" deixam de poder aceder a esses recursos na nova plataforma.

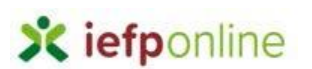

#### Alteração do perfil de utilizador do Espaço Orientação

Caso pretenda alterar o seu perfil de utilizador no "Espaço Orientação" (por exemplo, se se registou com o perfil "Estudante" e a sua situação se alterou, desejando agora identificar-se como "Trabalhador", "Desempregado", ou outro, deve proceder conforme seguidamente indicado:

- 1 Após autenticar-se no iefponline selecione o perfil "Candidato" para aceder a sua Área de Gestão.
- 2 No ecrã da área de gestão Candidato selecione a opção "Espaço Orientação" no menu lateral para aceder aos conteúdos e funcionalidades da Orientação Profissional.
- 3 No menu lateral da página da Orientação Profissional selecione a opção "Tipo de Utilizador de Orientação".

| On | ientação Profissional                  | Transferir exercícios/documentos                                                                                                    |
|----|----------------------------------------|----------------------------------------------------------------------------------------------------|
| ¢  | Percursos                              |                                                                                                    |
| -  | O Meu Portfólio                        | 1 Informação                                                                                                    |
| ►  | Centro Multimédia                      | Se era utilizador do portal Vi@s e pretende transferir exercicios e/ou documentos que ai<br>tenha gravado, introduza o e-mail com que entrava nesse portal no campo abaixo e clique<br>no botão "Submeter". |
| ⇔  | Eventos                                | Se nunca utilizou o portal Vi@s ou não gravou exercícios ou documentos nesse portal ou,<br>ainda se os gravou mas não os pretende recuperar, clique no botão "Novo Registo"                                 |
| В  | Inquérito                              | 3                                                                                                    |
| 20 | Tipo de Utilizador de<br>Orientação    | Campos obrigatórios assinalados com 🜟                                                                                                    |
|    | Transferir<br>exercícios/documentos do | ENDEREÇO DE E-MAIL DO UTILIZADOR VI@S *                                                                                                    |
|    | Vi@s                                   | Introduza um e-mail válido.                                                                                                    |
|    |                                        |                                                                                                    |
|    |                                        | Cancelar Novo Registo Submeter                                                                                                    |

### **X** iefponline

 4 – Na página da "Tipo de Utilizador de Orientação", na lista de valores do campo com o mesmo nome selecionar o tipo de utilizador a adotar.

| Orientação Profissional             | Tipo de Utilizador de Orientação                                                                                                    |
|-------------------------------------|----------------------------------------------------------------------------------------------------|
| Percursos                           |                                                                                                    |
| 0 Meu Portfólio                     | ; Informação                                                                                                    |
| Centro Multimédia                   | Caso a sua situação se tenha alterado (ex.: se era Estudante e passou a ser Técnico de<br>Orientação), identifique em "Tipo de Utilizador de Orientação" a sua situação atual e, de<br>seguida, clique em Alterar. |
| i Eventos                           |                                                                                                    |
| l Inquérito                         | Campos obrigatórios assinalados com ★                                                                                                    |
| Tipo de Utilizador de<br>Orientação | TIPO DE UTILIZADOR DE ORIENTAÇÃO *     4       Professor     Selecione       Estudante        Trabalhador        Desempregado        Encarregados de Educação/Pais        Professor                                |
| <br> <br>                           | Técnico de Orientação do IEFP                                                                                                    |

5 – Após clicar sobre o botão "Alterar" será apresentada a mensagem "Sucesso na Atualização. A alteração ao tipo de utilizador de orientação foi registada".

| Ori | ientação Profissional               | Tipo de Utilizador de Orientação                                                                                                    |
|-----|-------------------------------------|----------------------------------------------------------------------------------------------------|
| •   | Percursos                           |                                                                                                    |
| -   | O Meu Portfólio                     | Informação                                                                                                    |
|     | Centro Multimédia                   | Caso a sua situação se tenha alterado (ex.: se era Estudante e passou a ser lécnico de<br>Orientação), identifique em "Tipo de Utilizador de Orientação" a sua situação atual e, de<br>seguida, clique em Alterar. |
|     | Eventos                             |                                                                                                    |
| Ē   | Inquérito                           | Campos obrigatórios assinalados com 🜟                                                                                                    |
| 20  | Tipo de Utilizador de<br>Orientação | TIPO DE UTILIZADOR DE ORIENTAÇÃO * Estudante                                                                                                    |
|     |                                     | Cancelar Alterar                                                                                                    |

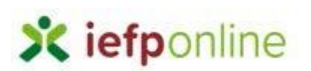

#### Aceder aos exercícios e documentos

Os exercícios que realiza e submete e os documentos que carrega no "Espaço Orientação", assim como os Exercícios e documentos transferidos do Portal Vi@s, ficam disponíveis no seu Portfólio do Espaço Orientação, ao qual pode aceder clicando sobre a opção "O Meu Portfólio", existente no menu lateral esquerdo.

#### Upload / carregamento de documentos para o Espaço Orientação

No caso de ter documentos e que entenda serem úteis para a gestão da sua carreira e pretender que fiquem guardados no Espaço Orientação, poderá fazer o respetivo upload/carregamento, procedendo da seguinte forma:

- 1 Selecionar a opção "O Meu Portfólio" no menu do "Espaço Orientação";
- 2 Na página "O Meu Portfólio" selecionar a opção "Documentos" no menu horizontal sob a barra de título;
- 3 Na página "Adicionar Documentos" clicar sobre o botão "adicionar";
- 4 Preencher os campos do formulário de caracterização e seleção do documento que se pretende carregar e finalmente clicar no botão "Submeter" para realizar o respetivo upload.

#### Guardar diferentes versões dos exercícios/atividades

No Espaço Orientação, em "O Meu Portfólio" fica guardada a última versão de cada exercício efetuado. Sempre que se voltar ao exercício e alterar e submeter novas respostas, ou novos dados, perdem-se as respostas anteriores.

Para guardar diferentes versões de respostas a um mesmo exercício, antes de responder de novo a um exercício a que já se tenha respondido anteriormente e submetido essas respostas dadas, deverá proceder-se da seguinte forma:

- 1 Descarregar, a partir da página "O Meu Portfólio", uma cópia da versão atual do exercício para o computador pessoal;
- 2 Seguidamente, efetuar o upload do exercício descarregado, clicando no botão "Adicionar" disponível na mesma página.

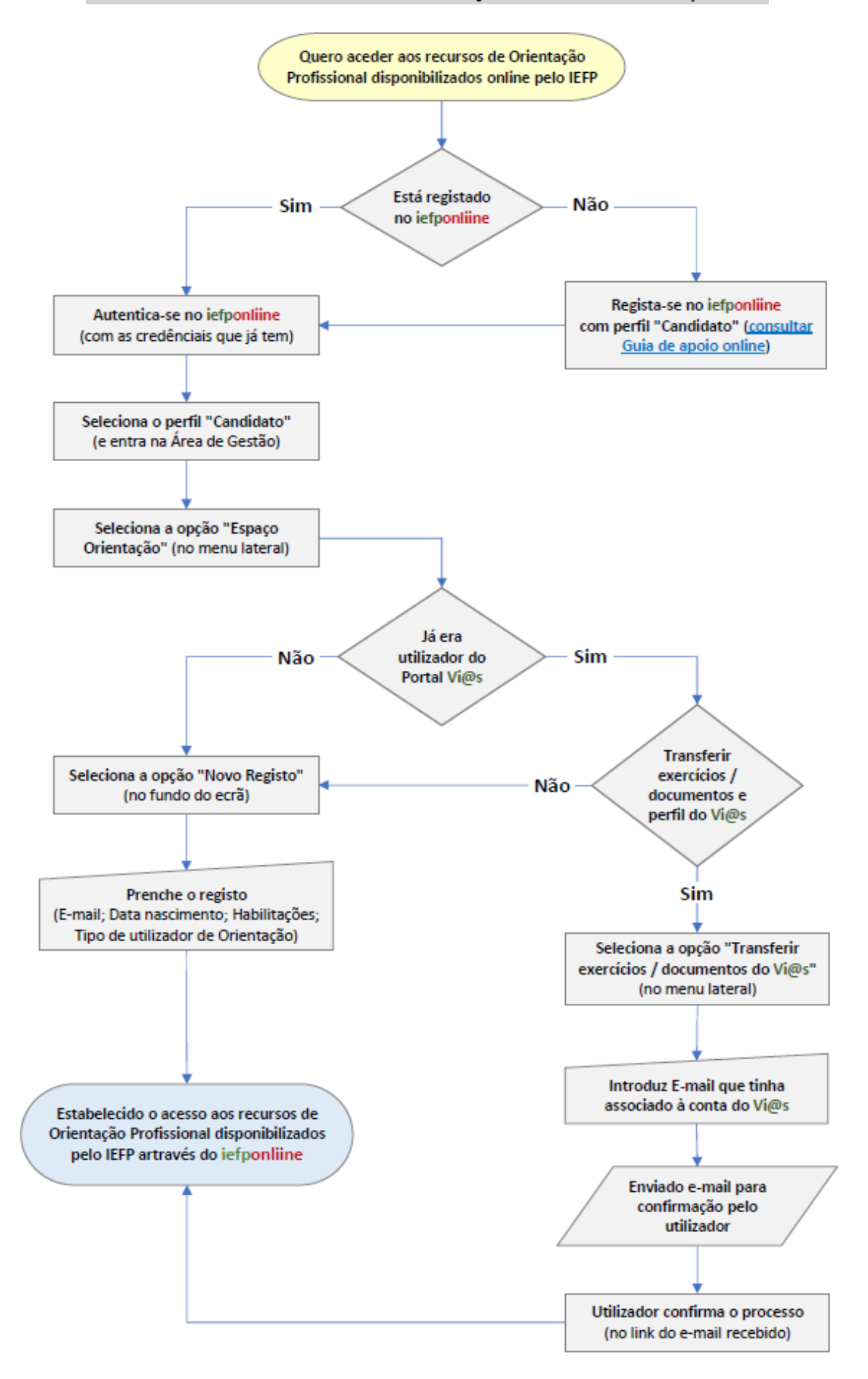

#### ANEXO - Acesso aos recursos de Orientação Profissional no iefponline